# Template

psyTeachR Team

2021-10-14

# Contents

| O            | vervi          | erview 2                    |    |  |  |  |  |
|--------------|----------------|-----------------------------|----|--|--|--|--|
|              | 0.1            | Changes                     | 2  |  |  |  |  |
| 1            | Incl           | usion                       | 3  |  |  |  |  |
|              | 1.1            | Tips for text-readers       | 3  |  |  |  |  |
|              | 1.2            | Resources for blind coders  | 3  |  |  |  |  |
|              | 1.3            | Dyslexia-friendly resources | 3  |  |  |  |  |
|              | 1.4            | Colour                      | 4  |  |  |  |  |
|              | 1.5            | Sex, gender and sexuality   | 4  |  |  |  |  |
| $\mathbf{A}$ | Inst           | alling R                    | 7  |  |  |  |  |
|              | A.1            | Installing Base R           | 7  |  |  |  |  |
|              | A.2            | Installing RStudio          | 7  |  |  |  |  |
|              | A.3            | RStudio Settings            | 7  |  |  |  |  |
|              | A.4            | Installing LaTeX            | 9  |  |  |  |  |
| в            | $\mathbf{Syn}$ | abols                       | 10 |  |  |  |  |
| С            | Con            | iventions                   | 12 |  |  |  |  |
|              | C.1            | Webexercises                | 12 |  |  |  |  |
|              | C.2            | Alert boxes                 | 13 |  |  |  |  |
|              | C.3            | Code Chunks                 | 13 |  |  |  |  |
|              | C.4            | Glossary                    | 13 |  |  |  |  |
| D            | Glo            | ssary                       | 14 |  |  |  |  |
| Li           | License        |                             |    |  |  |  |  |

# Overview

After copying this template to your project, you will need to change the information in the CITATION and DESCRIPTION files, as well as update the YAML header of book/index.Rmd and book/\_output.yml. Update site-specific logos in book/images/logos/.

If you are not part of the psyTeachR group, please edit the Google Analytics ID in include/google-analytics.html or comment out the relevant line in book/\_output.yml.

Render the book using the code in \_render.R.

#### 0.1 Changes

#### 0.1.1 Version 2.1 2021-10-14

- Updated webexercises styles to include a green check and red X for correct and incorrect responses.
  - book/include/webex.css (replace)
  - book/include/webex.js (replace)
- Changed the name of book/include/header.html to book/include/google-analytics.html to better reflect its purpose.
  - book/include/header.html (delete)
  - book/include/google-analytics.html (add)
  - book/\_output.yml (change line 10)
- Updated rendering functions to not render pdf epub or mobi by default
  - \_render.R (replace)
  - Makefile (add)

### Chapter 1

# Inclusion

We want our resources to be accessible to everyone. This means thinking about accessibility with regards to disability, language, identity, and other characteristics. This is a work in progress; feel free to suggest additions.

#### 1.1 Tips for text-readers

Some students need to use text readers for accessibility; others just prefer this method. Here are some tips for improving their experience from the Dyslexia Style Guide.

- Use straight quotation marks
- Avoid roman numerals
- Avoid text in figures

Bookdown books allow readers to change the font style, size, and background colour. This provides essential accessibility for some people, such as those with dyslexia or visual impairments. Therefore, avoid putting too much text in figures and provide descriptions of images in the figure caption.

#### **1.2** Resources for blind coders

- BrailleR: a collection of tools to make use of R a happier experience for blind people
- Statistical Software from a Blind Person's Perspective

#### **1.3** Dyslexia-friendly resources

- British Dyslexia Association
- Dyslexia Style Guide
- Dyslexia and Coding: Data Carpentry blog post
- fcuk: A package designed to help people with clumsy fingers

Some recommendations are highlighted below.

• Avoid underlining, block capitals, and italics – Use bold instead

- Use boxes and borders for effective emphasis
- Use left-justified with ragged right edge (don't full-justify)
- Use bullet points and numbering rather than continuous prose
- Use the active voice with concise, direct sentences
- Avoid abbreviations and provide a glossary of jargon

#### 1.4 Colour

You can check your images for how they look to people with different types of colourblindness with the Coblis Color Blindness Simulator.

Desi Quintans made dark and light colour-blind safe RStudio themes.

The "pink" and "green" colours from the psyteachr\_colours() function are distinguishable by people with protanopia (red-blind), deuteronopia (green-blind), and tritanopia (blue-blind) colourblindness. You can also use viridis colours with ggplot2::scale\_colour\_viridis\_d() and ggplot2::scale\_fill\_viridis\_d() (for discrete colours) or ggplot2::scale\_colour\_viridis\_c() and ggplot2::scale\_fill\_viridis\_c() (for continuous colours).

In plots, add secondary indicators in addition to colour, such as text labels or shapes.

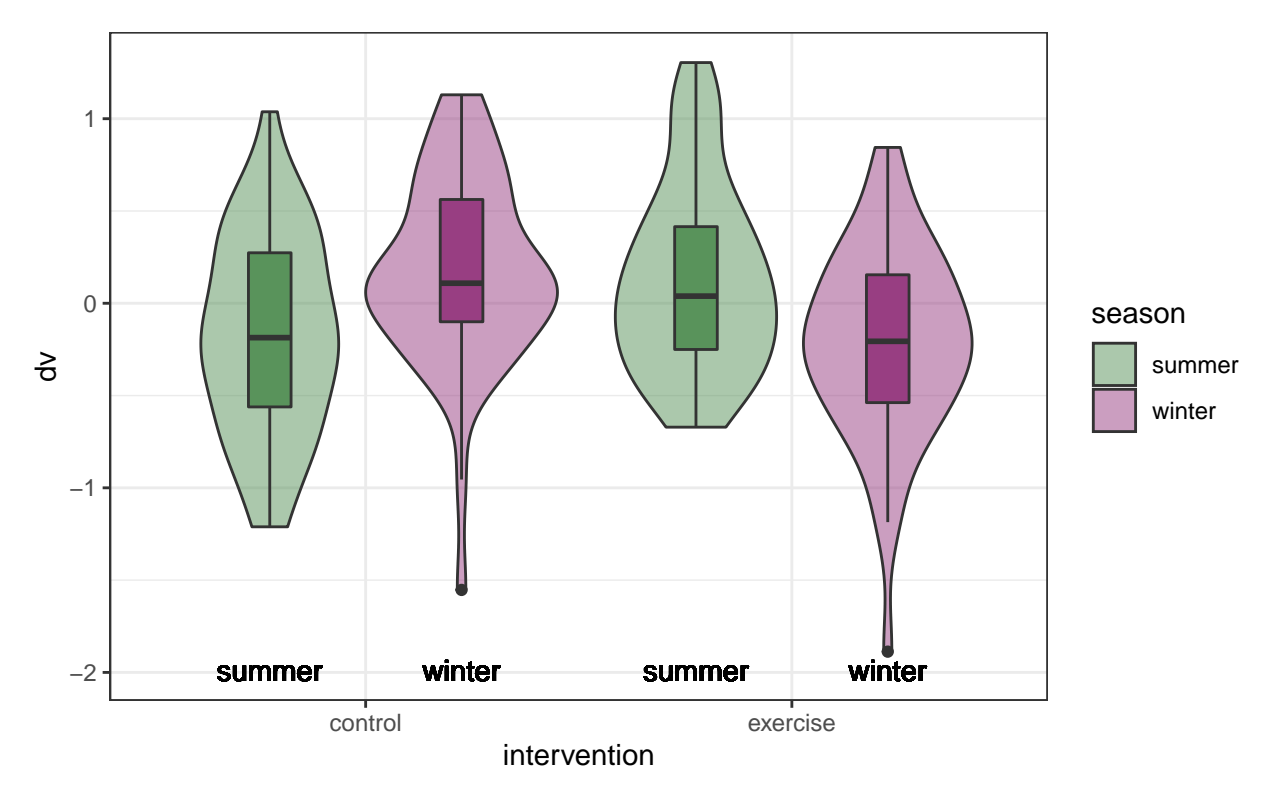

Figure 1.1: Text labels supplement colour information.

#### 1.5 Sex, gender and sexuality

When teaching about experimental design, sex always used to be my go-to example of a two-level betweensubjects factor. But this can make some people feel like their very existence is being ignored. In your examples, avoid implicitly assuming heterosexuality or binary gender.

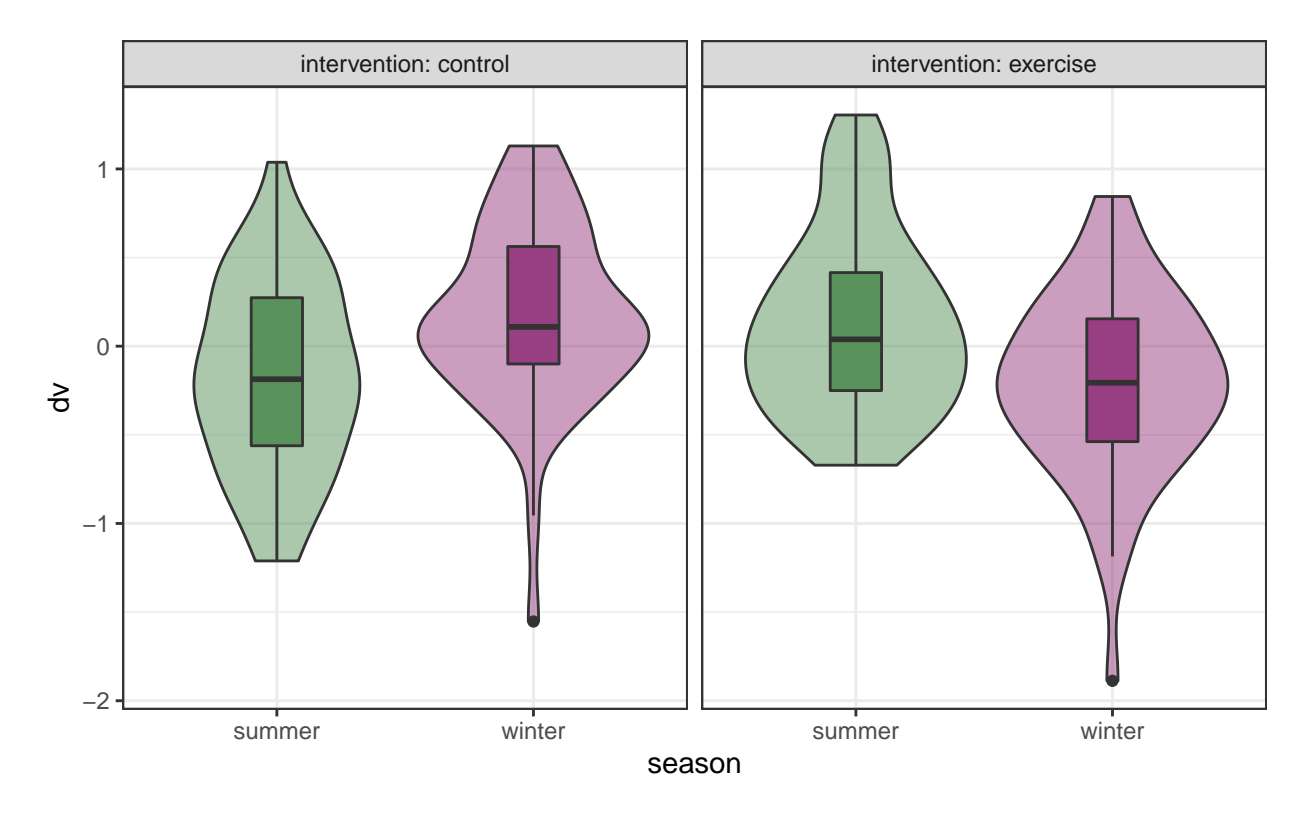

Figure 1.2: Facet labels and redundant colour information.

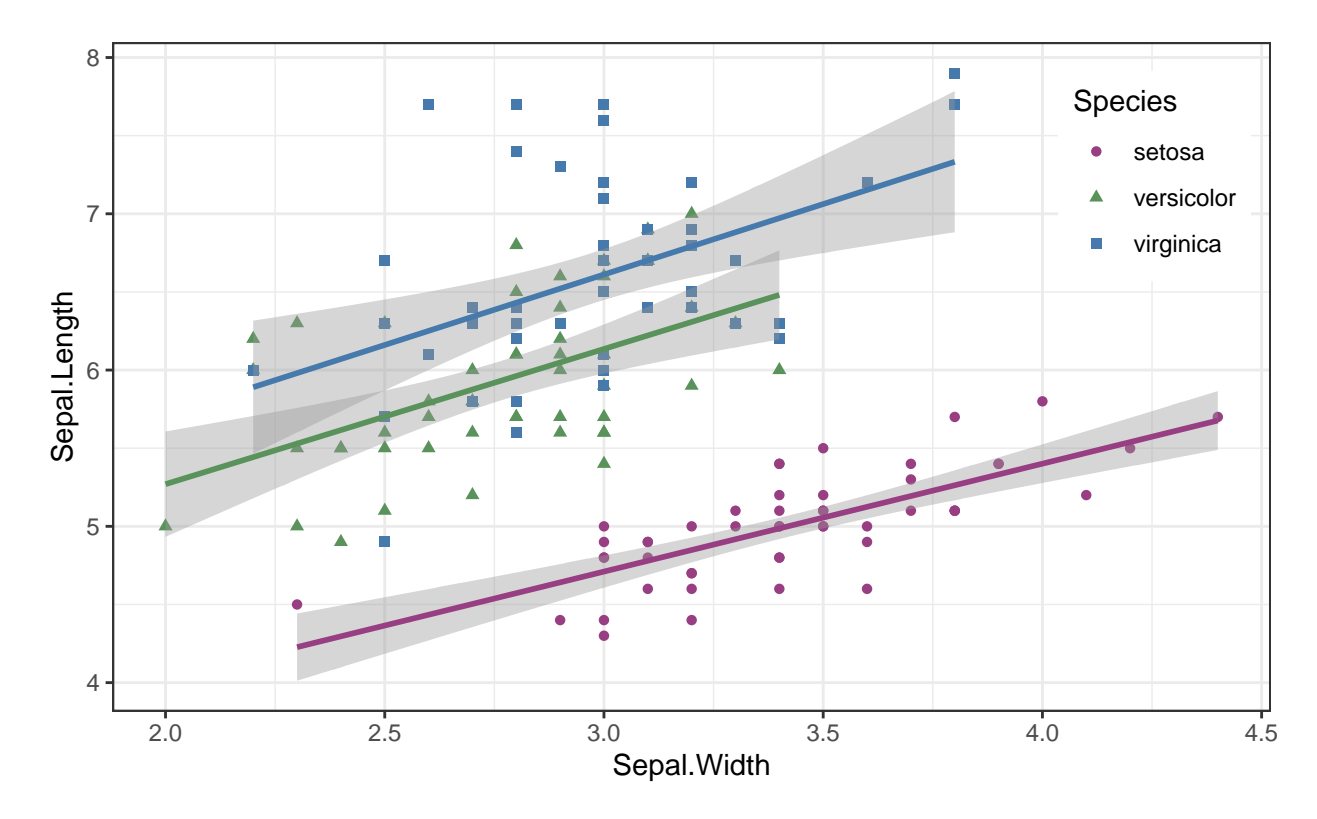

Figure 1.3: Supplement point colours with shapes.

If you want to suggest an in-class exercise that uses data from the students, make sure to choose something that doesn't exclude anyone.

- Pet owners/non-pet owners
- Normally does/doesn't wear glasses
- Can/can't juggle
- Native/non-native English speakers
- Born in Scotland/elsewhere

### Appendix A

# Installing R

Installing R and RStudio is usually straightforward. The sections below explain how and there is a helpful YouTube video here.

#### A.1 Installing Base R

Install base R. Choose the download link for your operating system (Linux, Mac OS X, or Windows).

If you have a Mac, install the latest release from the newest R-x.x.r.pkg link (or a legacy version if you have an older operating system). After you install R, you should also install XQuartz to be able to use some visualisation packages.

If you are installing the Windows version, choose the "base" subdirectory and click on the download link at the top of the page. After you install R, you should also install RTools; use the "recommended" version highlighted near the top of the list.

If you are using Linux, choose your specific operating system and follow the installation instructions.

#### A.2 Installing RStudio

Go to rstudio.com and download the RStudio Desktop (Open Source License) version for your operating system under the list titled **Installers for Supported Platforms**.

#### A.3 RStudio Settings

There are a few settings you should fix immediately after updating RStudio. Go to Global Options... under the Tools menu (,), and in the General tab, uncheck the box that says Restore .RData into workspace at startup. If you keep things around in your workspace, things will get messy, and unexpected things will happen. You should always start with a clear workspace. This also means that you never want to save your workspace when you exit, so set this to Never. The only thing you want to save are your scripts.

You may also want to change the appearance of your code. Different fonts and themes can sometimes help with visual difficulties or dyslexia.

You may also want to change the settings in the Code tab. Foe example, Lisa prefers two spaces instead of tabs for my code and likes to be able to see the whitespace characters. But these are all a matter of personal preference.

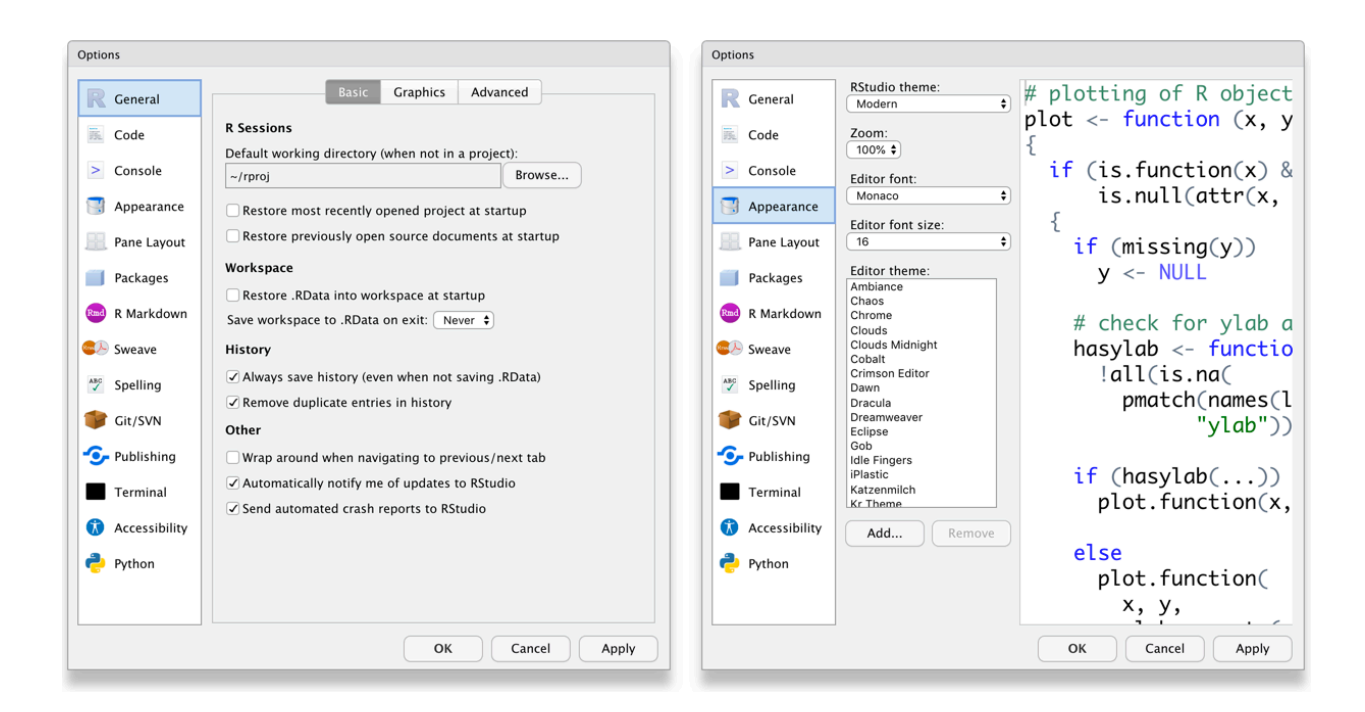

Figure A.1: RStudio General and Appearance settings

| Options         |                                                                                                    | Options                                                         |    |
|-----------------|----------------------------------------------------------------------------------------------------|-----------------------------------------------------------------|----|
| R General       | Editing Display Saving Completion Diagnostics                                                                    | R General Editing Display Saving Completion Diagnostics         |    |
| 🛋 Code          | General                                                                                                    | Code General                                                    |    |
| > Console       | ✓ Insert spaces for tab Tab width 2                                                                              | Console     Highlight selected word     Highlight selected line |    |
| 📑 Appearance    | ✓ Auto-detect code indentation                                                                                   | Appearance Show line numbers                                    |    |
| 📃 Pane Layout   | □ Insert matching parens/quotes<br>✓ Auto-indent code after paste                                                | Pane Layout Argin Column 80                                     |    |
| Packages        | ✓ Vertically align arguments in auto-indent                                                                      | Packages Show whitespace characters                             |    |
| 🔤 R Markdown    | Soft-wrap R source files                                                                                         | R Markdown                                                      |    |
| Sweave Sweave   | Enable hyperlink highlighting in editor                                                                          | Sweave Allow scroll past end of document                        |    |
| Spelling        | Surround selection on text insertion: Never                                                                      | Spelling Allow drag and drop of text                            |    |
| 🗊 Git/SVN       | Keybindings: Default                                                                                             | Git/SVN                                                         |    |
| • Publishing    | Execution                                                                                                    | Publishing                                                      |    |
| Terminal        | <ul> <li>✓ Always save R scripts before sourcing</li> <li>□ Focus console after executing from source</li> </ul> | Fold Style: Start and End                                       |    |
| 🚯 Accessibility | Ctrl+Enter executes: Multi-line R statement                                                                      | 🚯 Accessibility                                                 |    |
| 🥐 Python        | Snippets<br>C Enable code snippets Edit Snippets                                                                 | n Python                                                        |    |
|                 | OK Cancel Apply                                                                                                  | OK Cancel Appl                                                  | ly |

Figure A.2: RStudio Code settings

#### A.4 Installing LaTeX

You can install the LaTeX typesetting system to produce PDF reports from RStudio. Without this additional installation, you will be able to produce reports in HTML but not PDF. This course will not require you to make PDFs. To generate PDF reports, you will additionally need to install tinytex [Xie, 2021] and run the following code:

tinytex::install\_tinytex()

# Appendix B

# Symbols

| Symbol | psyTeachR Term       | Also Known As                    |
|--------|----------------------|----------------------------------|
| ()     | (round) brackets     | parentheses                      |
| []     | square brackets      | brackets                         |
| {Ì}    | curly brackets       | squiggly brackets                |
| <>     | chevrons             | angled brackets / guillemets     |
| <      | less than            |                                  |
| >      | greater than         |                                  |
| &      | ampersand            | "and" symbol                     |
| #      | hash                 | pound / octothorpe               |
| /      | slash                | forward slash                    |
| Ì      | backslash            |                                  |
| -      | dash                 | hyphen / minus                   |
| _      | underscore           |                                  |
| *      | asterisk             | star                             |
| ^      | caret                | power symbol                     |
| ~      | tilde                | twiddle / squiggle               |
| =      | equal sign           |                                  |
| ==     | double equal sign    |                                  |
|        | full stop            | period / point                   |
| !      | exclamation mark     | bang / not                       |
| ?      | question mark        |                                  |
| ,      | single quote         | quote / apostrophe               |
| "      | double quote         | quote                            |
| %>%    | pipe                 | magrittr pipe                    |
|        | vertical bar         | pipe                             |
| ,      | comma                |                                  |
| ;      | semi-colon           |                                  |
| :      | colon                |                                  |
| 0      | "at" symbol          | various hilarious regional terms |
|        | glossary("ellipsis") | dots                             |

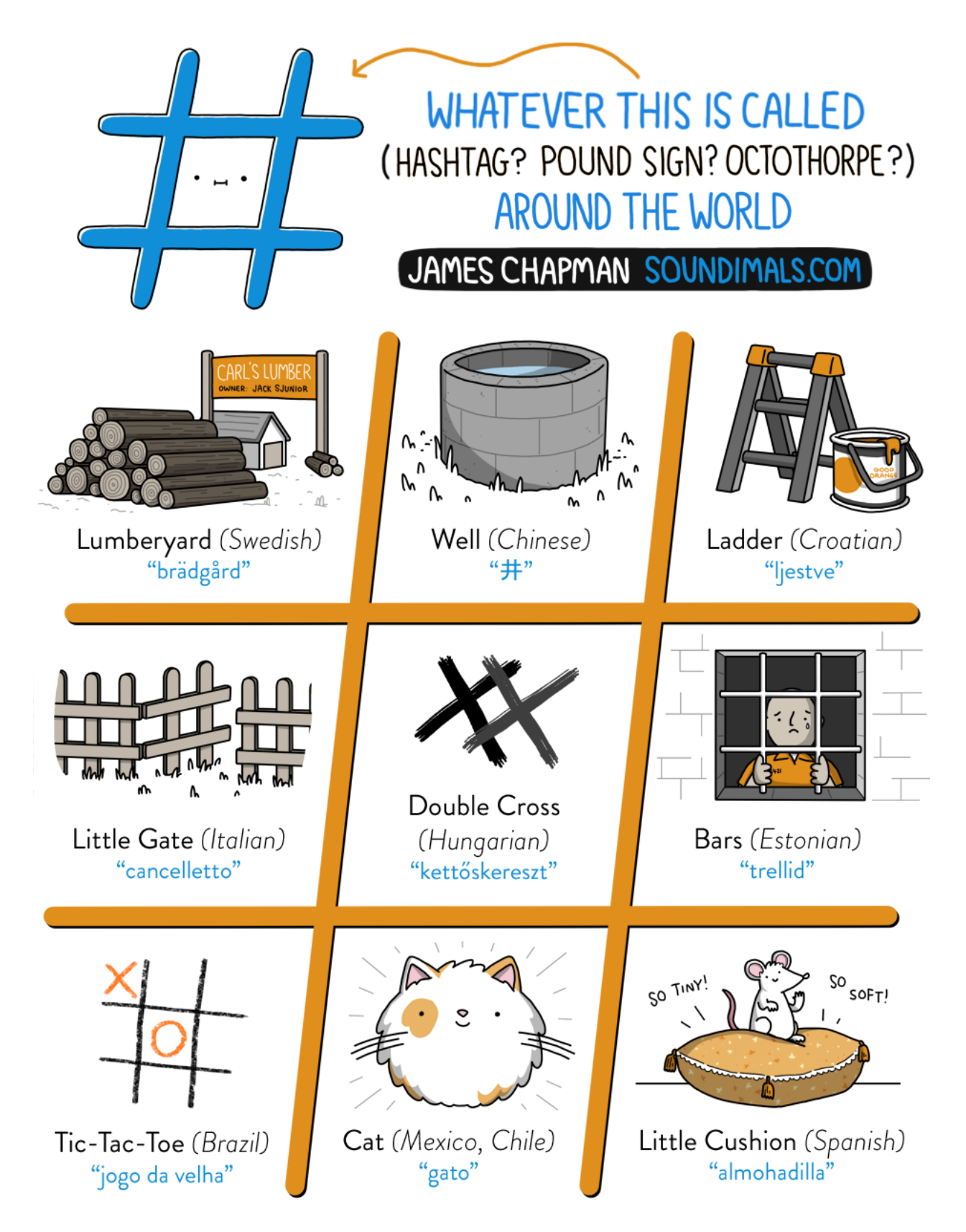

 $\label{eq:spinor} Figure B.1: \ [Image by James Chapman/Soundimals] (https://soundimals.tumblr.com/post/167354564886/chapmangamothe-symbol-has-too-many-names)$ 

### Appendix C

### Conventions

This book will use the following conventions:

- Generic code: list(number = 1, letter = "A")
- Highlighted code: dplyr::slice\_max()
- File paths: data/sales.csv
- R Packages: tidyverse
- Functions: paste()
- Strings: "psyTeachR"
- Numbers: 100, 3.14
- Logical values: TRUE, FALSE
- Glossary items: ordinal
- Citations: Wickham [2021]
- Internal links: Chapter 1
- External links: R for Data Science
- Menu/interface options: New File...

#### C.1 Webexercises

See webexercises for more details about how to use this in your materials.

- Type an integer:
- I am going to learn a lot: TRUEFALSE
- What is a p-value?

the probability that the null hypothesis is true the probability of the observed (or more extreme) data, under the assumption that the null-hypothesis is true the probability of making an error in your conclusion

Hidden Text

You found some hidden text!

Hidden Code

print("You found some hidden code!")

## [1] "You found some hidden code!"

#### C.2 Alert boxes

Informational asides.

Notes to warn you about something.

Notes about things that could cause serious errors.

Try it yourself.

#### C.3 Code Chunks

```
# code chunks
paste("Applied", "Data", "Skills", 1, sep = " ")
```

## [1] "Applied Data Skills 1"

```
# code chunks with visible r headers
library(tidyverse)
```

#### C.4 Glossary

termdefinitionordinalDiscrete variables that have an inherent order, such as number of legs

### Appendix D

# Glossary

You can use the glossary() function to automatically link to a term in the psyTeachR glossary or make your own project-specific glossary.

This will create a link to the glossary and include a tooltip with a short definition when you hover over the term. Use the following syntax in inline r: glossary("word"). For example, common data types are integer, double, and character.

If you need to link to a definition, but are using a different form of the word, add the display version as the second argument (display). You can also override the automatic short definition by providing your own in the third argument (def). Add the argument link = FALSE if you just want the hover definition and not a link to the psyTeachR glossary.

#### [1] "Data Types"

You can add a glossary table to the end of a chapter with the following code. It creates a table of all terms used in that chapter previous to the glossary\_table() function. It uses kableExtra(), so if you use it in a code chunk, set results='asis'.

glossary\_table()

| term      | definition                                     |
|-----------|------------------------------------------------|
| character | A data type representing strings of text.      |
| data-type | My custom definition of data types             |
| double    | A data type representing a real decimal number |
| integer   | A data type representing whole numbers.        |

If you want to contribute to the glossary, fork the github project, add your terms and submit a pull request, or suggest a new term at the issues page.

# License

This book is licensed under Creative Commons Attribution-ShareAlike 4.0 International License (CC-BY-SA 4.0). You are free to share and adapt this book. You must give appropriate credit [DeBruine, 2021], provide a link to the license, and indicate if changes were made. If you adapt the material, you must distribute your contributions under the same license as the original.

# Bibliography

- Lisa DeBruine. psyteachr book template, 2021. URL https://github.com/psyteachr/template/.
- Hadley Wickham. tidyverse: Easily Install and Load the Tidyverse, 2021. URL https://CRAN.R-project. org/package=tidyverse. R package version 1.3.1.
- Yihui Xie. tinytex: Helper Functions to Install and Maintain TeX Live, and Compile LaTeX Documents, 2021. URL https://github.com/yihui/tinytex. R package version 0.34.